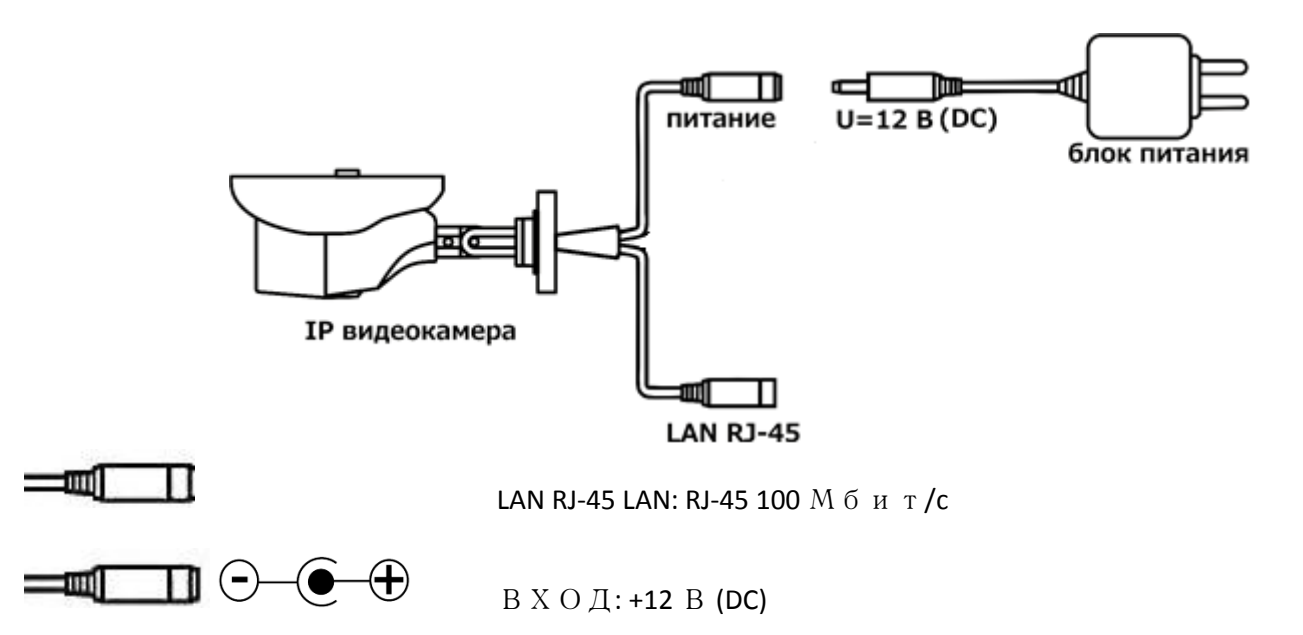

### Начало работы с ІР камерой

- 1. Подключите шнур питания к разъёму 12В, затем подключите блок питания к электрической розетке
- 2. Подключите камеру к коммутатору с помощью прямого патч-корда (не входит в комплект камеры), для этого один конец кабеля подключите к камере (порт локальной сети), а другой к коммутатору.

После подключения питания камере необходимо не более минуты для загрузки, затем камера будет доступна для использования в сетевой среде.

## Шаг2 Доступ к камере через браузер

Доступ к камере через Internet Explorer браузер

1.С помощью утилиты поиска необходимо найти камеру в локальной сети

#### А) Установите программу поиска с диска из комплекта поставки камеры Поисковый агент

#### Б) Запустите утилиту поиска

| <b></b> |           |               |               | DeviceSea   | rch      |              | - 🗆 🗙             |             |
|---------|-----------|---------------|---------------|-------------|----------|--------------|-------------------|-------------|
|         | Douor     |               | 1             |             |          |              | Обновить          | Выбор камер |
|         |           | Поиск         | Поиск В       | CEFO: 1     |          |              |                   |             |
|         | Bce       |               |               |             |          |              |                   |             |
|         | Имя       | IP            | Маска 🔺       | Шлюз        | ТСР Порт | Серийный код | MAC               |             |
|         | CM-MHL400 | 192.168.0.231 | 255.255.255.0 | 192.168.1.1 | 8000     |              | e0:61:b2:33:25:b2 |             |
|         |           |               |               |             |          |              |                   |             |

Нажмите кнопку Поиск и примерно через 20 секунд появится окно с результатом поиска камер в локальной сети.

**Примечание**: IP-адрес камеры должен принадлежать к тому же сетевому диапазону, что и ваш ПК. Чтобы его изменить необходимо, выбрать строку с камерой и дважды щелкните левой кнопкой мыши, затем внесите

параметры камеры (логин и пароль) и нажмите **логин**, в следующем окне введите необходимые сетевые параметры и нажмите кнопку **изменить**.

|           |            |       |        |   |         |              | THE POWER           |            |
|-----------|------------|-------|--------|---|---------|--------------|---------------------|------------|
|           |            |       |        |   | 1987    | Тип          | ZLNET_IVA_BZS       | ]          |
|           |            |       |        |   |         | Серийный код | 031158077204218118  | _          |
|           |            |       |        |   |         | Канал        | 1                   |            |
|           |            | 0     |        | × |         | MAC          | e0:61:b2:33:25:b2   |            |
|           |            | Логин |        |   |         | IP           | 192 . 168 . 0 . 231 | 192.168. 0 |
|           |            |       |        |   |         | Маска        | 255 . 255 . 0 . 0   |            |
| 2         | Имя:       | admin |        |   |         | Шлюз         | 192 . 168 . 1 . 1   | ] ,        |
| 0         |            |       |        |   |         | ТСР Порт     | 8000                |            |
| Г         | Іароль:    | ***** |        |   |         | Web Порт     | 80                  |            |
|           |            |       |        |   |         | Основной DNS | 8.8.8.8             |            |
| IP:   192 | .168. 1.11 | Порт: | 8000   |   |         | Доп. DNS     | 8.8.8.8             | ]          |
| Ла        | огин       |       | Отмена | 1 |         |              |                     |            |
|           |            |       |        | _ | <br>Изм | енить        | Обновить            | Отмена     |

Основные порты камеры: 80(Веб порт/ ONVIF), 554(RTSP), 8000(TCP)

B) Затем запустите браузер Internet explorer версии не младше 8, и установите параметры совместимости и безопасности как на рисунке (Свойства браузера – Надежные сайты – Сайты – введите узел для добавления в зону и нажмите кнопку «Добавить»)

|                                  | Свойства браузера ? 🛛 🗙                                                                                                    | Надежные сайты                                                                                                    |
|----------------------------------|----------------------------------------------------------------------------------------------------|----------------------------------------------------------------------------------------------------|
| Содержание<br>Общие              | Подключения Програмы Дополнительно<br>Безопасность Конфиденциальность                                                                | Вы можете добавлять в эту зону веб-сайты и удалять их<br>из нее. Заданные для зоны параметры безопасности буду<br>использоваться для всех ее сайтов. |
| Выберите зону                    | для настройки ее параметров безопасности.                                                                                            | Добавить в зону следующий узел:                                                                                                    |
|                                  |                                                                                                    | http://192.168.220.10 Добавить                                                                                                    |
| Интернет                         | Местная Надежные Опасные                                                                                                    | Веб-сайты:                                                                                                    |
|                                  | интрасеть саиты саиты                                                                                                    | Удалить                                                                                                    |
| <ul> <li>Уровень безо</li> </ul> | ия поделя водения сонтороде не<br>яктя треда вашену конпьютеру или<br>м.                                                             | Для всех сайтов этой зоны требуется проверка серверов (https                                                                                         |
| 0co<br>0<br>-'<br>-,<br>T        | бый<br>собые параметры.<br>Чтобы изменить их, щелюните "Другой".<br>Для возарата к рекомендованному уровню щелюните<br>ю унолчанию". | Закрыть                                                                                                    |
| BKлючит<br>Internet E            | ь защищенный режим (потребуется перезапуск<br>xplorer)                                                                               |                                                                                                    |
|                                  | Другой По умолчанию                                                                                                    |                                                                                                    |
| Выбра                            | ть уровень безопасности по унолчанию для всех зон                                                                                    |                                                                                                    |
|                                  | ОК Отмена Применить                                                                                                    |                                                                                                    |

Г) Введите в строке адреса IP адрес камеры, и нажмите Enter

Д) Затем появится приглашение для входа в меню камеры, введите параметры по умолчанию

Логин : admin

## Пароль: 123456

E) Для запуска программной надстройки ActiveX и нажмите на надпись «Пожалуйста нажмите здесь, чтобы загрузить и установить плагин» и проследуйте подсказкам

|                   |                                                                            | ᆾ <sup>выход</sup> ᅀ <sup>admin</sup> |
|-------------------|----------------------------------------------------------------------------|---------------------------------------|
| Видео Архи        | в Настройка Тревога                                                        |                                       |
| Главный поток Суб | поток 1 Сублоток 2 Протокол ТСР 🗸                                          |                                       |
|                   |                                                                            |                                       |
|                   |                                                                            |                                       |
|                   |                                                                            |                                       |
|                   | Пожалуйста, нажмите здесь, чтобы загрузить и установить плагин.            |                                       |
|                   |                                                                            |                                       |
|                   |                                                                            |                                       |
| B                 | d                                                                          | • • • • • • • • •                     |
|                   | Вы хотите выполнить или сохранить IVSIPC.exe (1,44 МБ) с 192.168.220.231?  | ×                                     |
| <                 | 📀 Файл этого типа может причинить вред компьютеру. Выполнить Сохранить 🔻 С | Этмена                                |

Так же отметьте следующие параметры браузера:

|                                                                | шаете ее выполнение | • Шелкните злесь Х                     |
|----------------------------------------------------------------|---------------------|----------------------------------------|
|                                                                |                     | Запустить надстройку                   |
|                                                                |                     | Запускать надстройку на всех веб-узлах |
|                                                                |                     | Факторы риска                          |
| Internet Explorer                                              |                     | Справка панели информации              |
| Paspeшить выполнение элементов ActiveX и подключаемых модулей? |                     |                                        |
| Да Нет                                                         |                     |                                        |

# После успешной установки изображение с камеры появится сразу

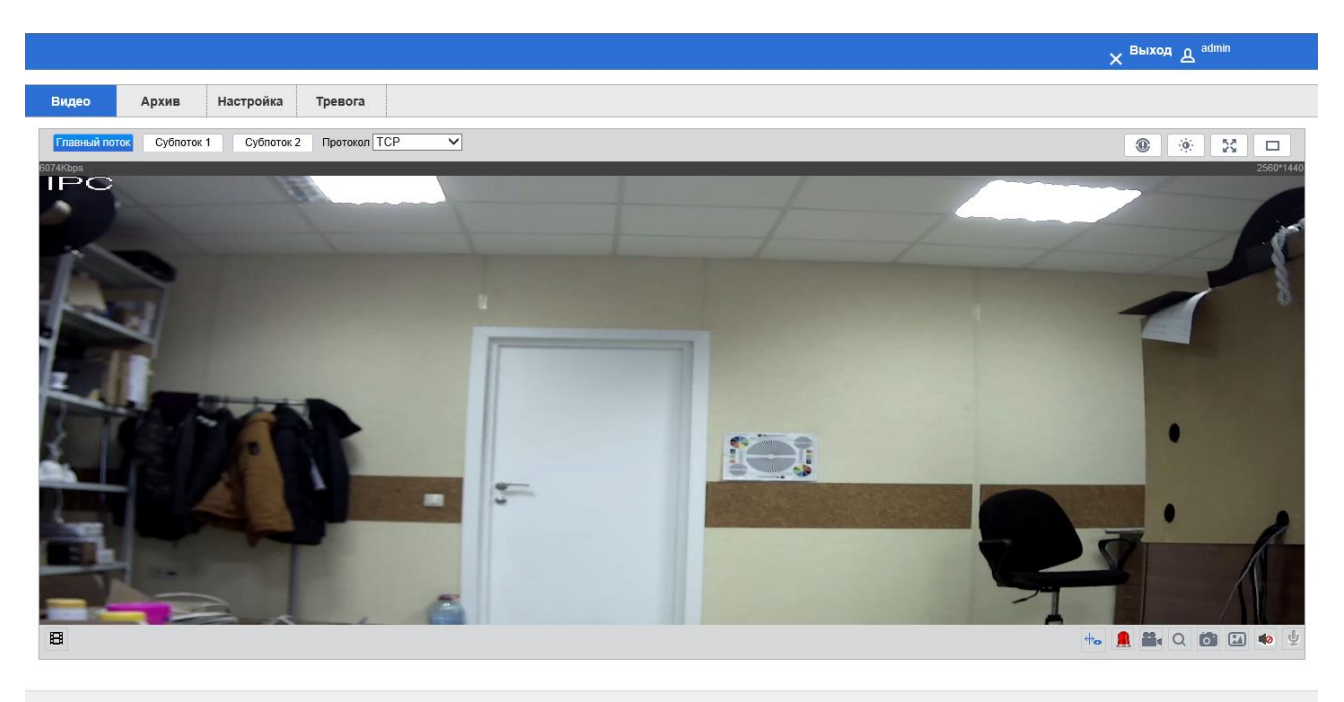

#### Шаг3 Настройка камеры

После входа через браузера на IP камеру, пользователь получает видео с камеры в живом просмотре.

А) Для настройки параметров нажмите кнопку Настройка

| видео Архив     | Настройка Трев                      | юга            |           |                 |              |        |
|-----------------|-------------------------------------|----------------|-----------|-----------------|--------------|--------|
| Камера          | Видео                               | Снимок         | Наложение | е Зона интер    | beca         |        |
| о Потоки        | Главный поток                       |                |           | Субпоток        |              |        |
| Настройки видео |                                     |                |           | Включить        | Субпоток 1   | ~      |
| Смарт           | Тип потока                          | Общие          | ~         | Тип потока      | Общие        | ~      |
| Сеть            | Кодек                               | H.264B         | ~         | Кодек           | H.264H       | ~      |
| Событие         | Разрешение                          | 2560x1440 (4M) | ~         | Разрешение      | D1 (704*576) | $\sim$ |
| Хранение        | Частота кадров                      | 23             | $\sim$    | Частота кадров  | 4            | $\sim$ |
| Система         | Тип битрейта                        | CBR            | $\sim$    | Тип битрейта    | CBR          | $\sim$ |
|                 | Битрейт                             | 2048-8192Kb/S  |           | Битрейт         | 48-1024Kb/S  |        |
|                 | Битрейт                             | 6144           | $\sim$    | Битрейт         | 192          | $\sim$ |
|                 | Интервал кадров                     | 50             | (23~150)  | Интервал кадров | 4            | (4~15  |
|                 | <ul> <li>Название камеры</li> </ul> | -              |           |                 |              |        |
|                 | Имя камеры                          | DigitalCCTV    |           |                 |              |        |

Б) Для доступа к настройкам «Сеть», «Событие», «Хранение», «Система» следует перейти по соответствующим ссылкам

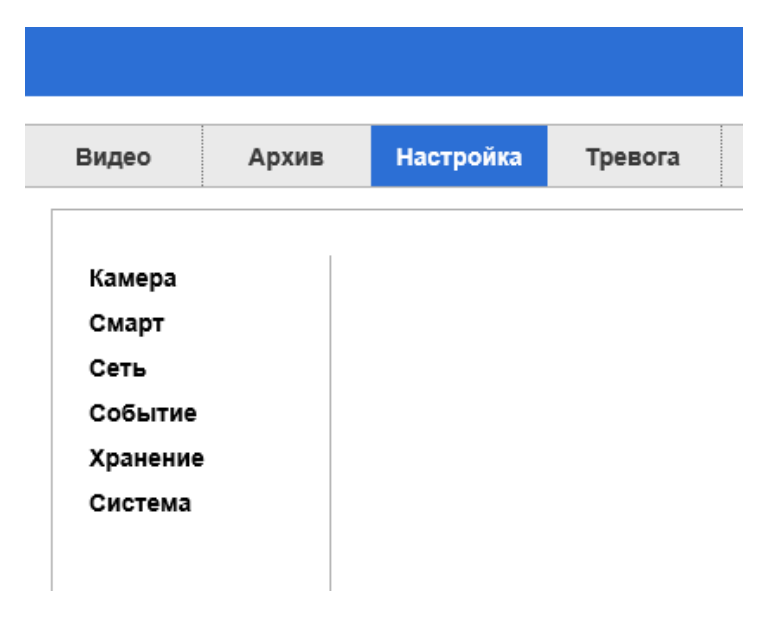

В) Настройка просмотра производится через меню в живом просмотре «Видео»

| Видео      | Архив        | Настройка    | Тревога  |            |
|------------|--------------|--------------|----------|------------|
| Главный по | ток Субпоток | 1 Субпоток 2 | Протокол | ICP<br>JDP |
| 5793Kbps   |              |              | Δ        | Лульткаст  |
|            |              |              |          |            |

Доступен просмотр каждого из потоков и выбор протокола трансляции потока.

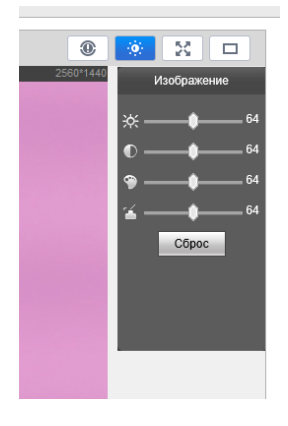

Примечание: при использовании браузеров Google Chrome и Mozilla Firefox доступны только настройки камеры, а не просмотр потокового видео. Для полноценного просмотра и управления используйте Internet Explorer.

Г) Настройка потока камеры доступно через меню Настройка – Камера – Потоки

(оранжевой рамкой выделены настройки для основного потока, зеленой – для второго/третьего потока камеры, зависит от аппаратных параметров)

| Видео           | Снимок         | Наложени | ие Зона инте    | epeca        |         |
|-----------------|----------------|----------|-----------------|--------------|---------|
| Главный поток   |                |          | Субпоток        |              |         |
|                 |                |          | Включить        | Субпоток 1   | ~       |
| Тип потока      | Общие          | ~        | Тип потока      | Общие        | ~       |
| Кодек           | H.264B         | ~        | Кодек           | H.264H       | ~       |
| Разрешение      | 2560x1440 (4M) | ~        | Разрешение      | D1 (704*576) | ~       |
| Частота кадров  | 23             | ~        | Частота кадров  | 4            | ~       |
| Тип битрейта    | CBR            | ~        | Тип битрейта    | CBR          | ~       |
| Битрейт         | 2048-8192Kb/S  |          | Битрейт         | 48-1024Kb/S  |         |
| Битрейт         | 6144           | ~        | Битрейт         | 192          | ~       |
| Интервал кадров | 50             | (23~150) | Интервал кадров | 4            | (4~150) |
| Название камеры |                |          |                 |              |         |
| Имя камеры      | DigitalCCTV    |          |                 |              |         |

Е) Настройка сетевых параметров камеры доступна через Настройка – Сеть – ТСР/ІР

| TCP/IP                   |                             |
|--------------------------|-----------------------------|
| Имя хоста                | IPC                         |
| карта Ethernet           | Проводной(ПО УМОЛ 🗸         |
| Режим                    | • Статический Орнср         |
| МАС адрес                | e0 . 61 . b2 . 33 . 25 . 8b |
| Версия ІР                | IPv4 🗸                      |
| IP адрес                 | 192 . 168 . 0 . 231         |
| Маска подсети            | 255 . 255 . 0 . 0           |
| Шлюз по умолчанию        | 192 . 168 . 1 . 1           |
| ONS сервера              |                             |
| Основной DNS             | 8.8.8.8                     |
| Доп. DNS                 | 8.8.8.8                     |
| 🗹 Включить ARP / Ping, ч | тобы установить IP-адрес    |

| Настройки видео | Профиль |                 |              |
|-----------------|---------|-----------------|--------------|
|                 |         | Конфигурация    | Нормальный 🗸 |
|                 |         | • Изображение   |              |
|                 |         | ▶ Экспозиция    |              |
|                 |         | ▶ День/Ночь     |              |
|                 |         | • Шумоподавлени |              |
|                 |         | • Доп.настройки |              |
|                 |         | • Объектив      |              |
|                 |         |                 |              |
|                 |         |                 |              |
|                 |         |                 |              |
|                 |         |                 |              |
|                 |         |                 |              |

В выпадающих меню можно выбрать требуемые параметры экспозиции, перехода день/ночь и т.п.

## Шаг 4 Доступ к камере через RTSP протокол

## RTSP основной

rtsp://192.168.1.10:554/H264?ch=1&subtype=0

## RTSP дополнительный 1

rtsp://192.168.1.10:554/H264?ch=1&subtype=1

## RTSP дополнительный 2

rtsp://192.168.1.10:554/H264?ch=1&subtype=2

- 192.168.1.10 ІР-адрес вашего устройства
- :554 порт RTSP устройства, он может быть изменен в настройках
- subtype=0;1;2 номер потока

Количество RTSP потоков зависит от аппаратных возможностей камеры.